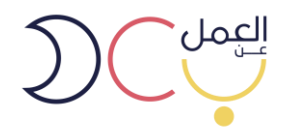

## دليل استخدام بوابة العمل عن بعد للباحثين عن عمل 2025

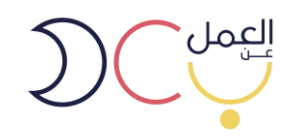

المحتوى

- المقدمة
- التسجيل في البوابة
  - لوحة التحكم
- التقديم على الوظيفة

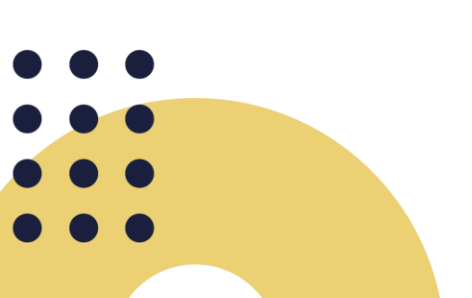

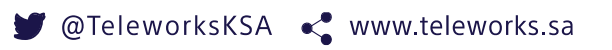

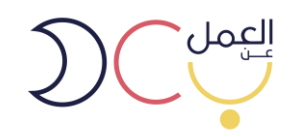

1. المقدمة:

العمل عن بعد هو أحد المبادرات الوطنية التي أطلقتها وزارة الموارد البشرية والتنمية الاجتماعية بهدف تجسير الفجوة بين أصحاب الأعمال والباحثين عنها ممن تحول عدة عوائق بينهم وبين حصولهم على فرص العمل المناسبة، مثل: (المواصلات والبعد الجغرافي).

يهدف هذا الدليل لتوضيح رحلة الباحث عن عمل في منصة العمل عن بعد لغرض التسجيل وبناء الملف الشخصي.

- خطوات التسجيل في المنصبة
- الدخول على رابط البوابة (https//teleworks.sa) او البحث عن بوابة العمل عن بعد عبر محرك قوقل واختيار الرابط ادناه.

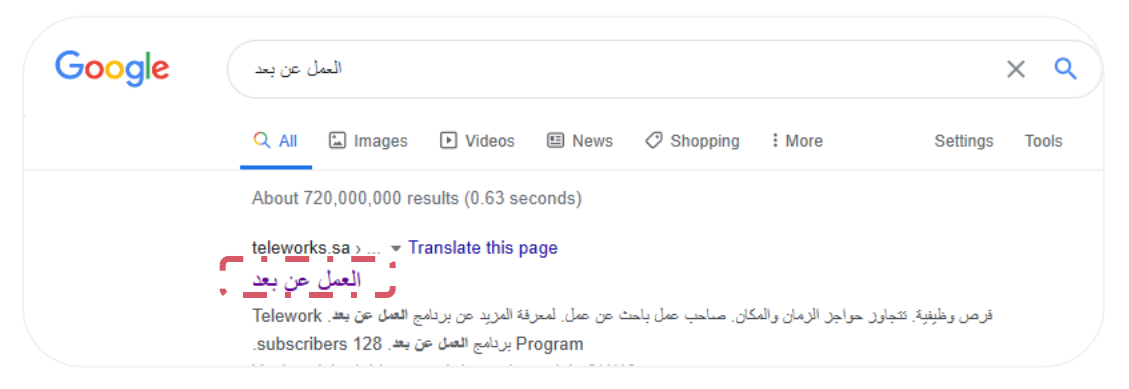

يظهر بالصورة أدناه الصفحة الرئيسية لبوابة العمل عن بعد.

| حساب جدید تسجیل دخول N   ۲۹ | رونية الأدلة الإرشادية والإجرائية | الوظائف الدورات الإلكتر | المنشآت مزودو الخدمة | عن البرنامج العامل عن بعد         | DC                 |
|-----------------------------|-----------------------------------|-------------------------|----------------------|-----------------------------------|--------------------|
|                             |                                   |                         |                      |                                   |                    |
|                             |                                   |                         |                      | =                                 |                    |
|                             |                                   |                         | ن والمكان            | <b>ى وظيفية</b><br>وز حواجز الزما | <b>فرد</b><br>تتحا |
|                             |                                   |                         |                      |                                   |                    |
|                             |                                   | 7                       | باحث عن عمل          | صاحب عمل                          |                    |
| <b>A</b>                    |                                   |                         |                      |                                   |                    |

للتسجيل الجديد يتم اختيار حساب جديد في أعلى الصفحة.

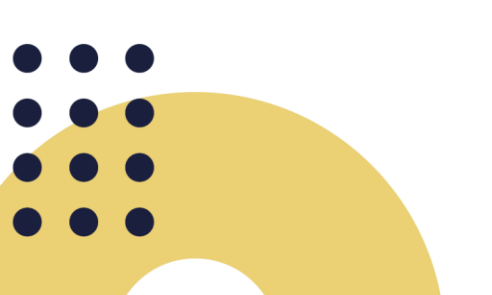

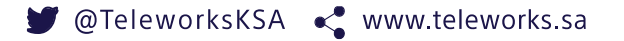

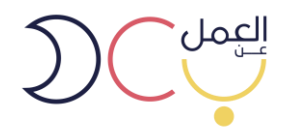

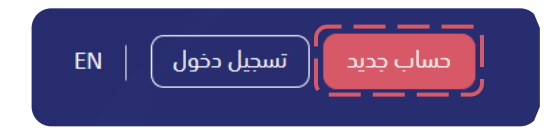

ستظهر صفحة تسجيل حساب جديد ويتم اختيار حساب عامل عن بعد.

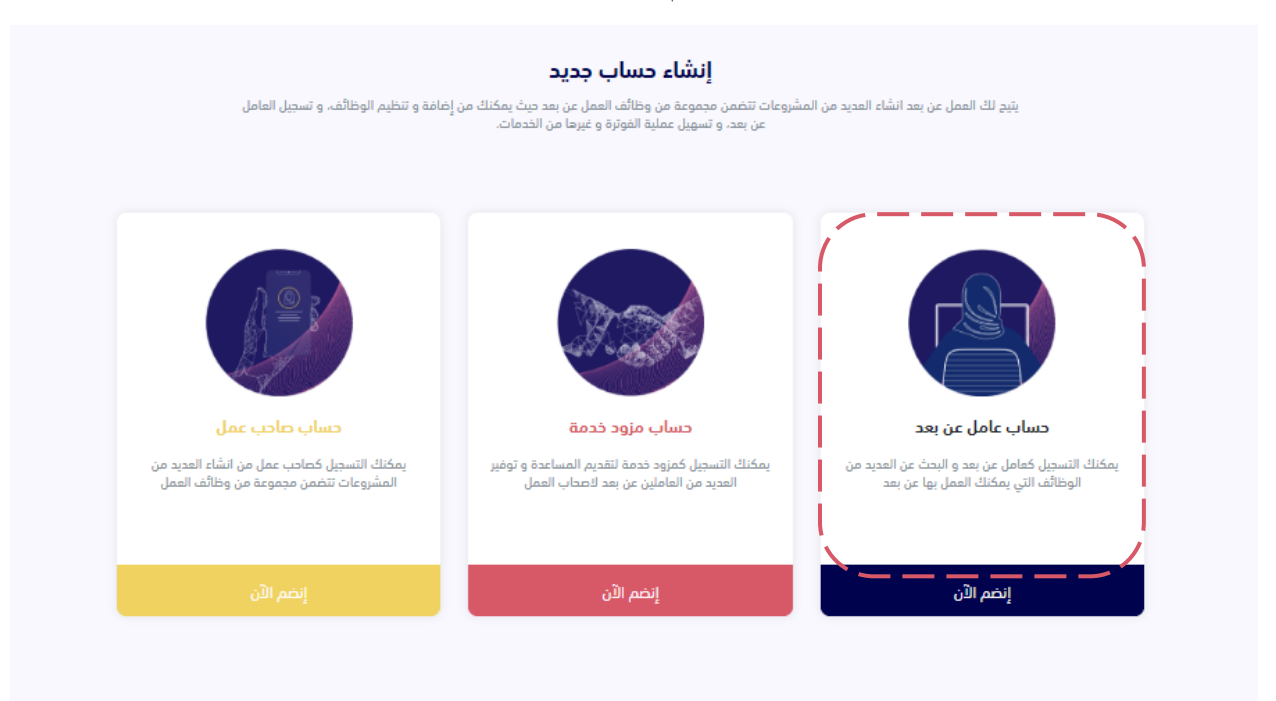

ستظهر صفحة تسجيل حساب جديد، يتم تعبئة البيانات المطلوبة ومن ثم استكمال التسجيل.

|              | انشیء حساب جدید |                                                  |                                       |      |
|--------------|-----------------|--------------------------------------------------|---------------------------------------|------|
|              |                 |                                                  | Ince Bill State                       |      |
|              |                 | abc@e                                            | example.com .                         |      |
|              |                 |                                                  |                                       |      |
|              |                 |                                                  | رقم الهوية "                          |      |
|              |                 |                                                  | hoococco : Jie                        |      |
| لسنة الودرية | الشهر الهدري ال |                                                  | اليوم الهدري                          |      |
| ♥ 5443       | ro •            | ~                                                | 10                                    |      |
|              |                 |                                                  | المدينة -                             |      |
| ~            |                 |                                                  | اختر المدينة                          |      |
|              |                 |                                                  |                                       |      |
|              | 00966.co        | aaaaaa, 05xaaaaaax, +966                         | رقم الدوال "<br>منال: «cococococo     |      |
|              | +966.4 00 g 0   | ر و 14 وقم بجد اللامي و يحد <sup>1</sup> بـ 1966 | رشمر البيوال 10 ارتقام بمد ادني       |      |
|              |                 |                                                  | كلمة المرور "                         |      |
| 0            |                 |                                                  |                                       | HO H |
|              |                 |                                                  | · · · · · · · · · · · · · · · · · · · |      |
|              | ازغام وحوف داجه | ستخدم حروف كبيرة وصغيرة و                        | على الاقل 8 احرف، ان                  |      |
|              |                 |                                                  |                                       |      |
|              |                 | كام والشروط                                      | 🗌 انا موافق على الأحك                 |      |
|              | استكمال التسجيل |                                                  |                                       |      |
|              |                 |                                                  |                                       |      |
|              |                 |                                                  |                                       |      |
|              |                 |                                                  |                                       |      |
|              |                 |                                                  |                                       |      |
|              |                 |                                                  | o <b>T</b> 1                          |      |
|              |                 |                                                  | 01010100                              |      |

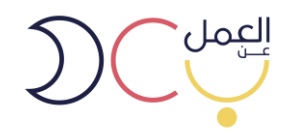

 سيكون على المستخدم تفعيل الحساب من خلال الضغط على الرابط المرسل في البريد الالكتروني (في حال عدم استلامك للرسالة الرجاء التأكد من صندوق "بريد غير هام" أو "الأرشيف").

انشىء حساب جديد تم إنشاء حسابك بنجاح. للبدء باستخدام الموقع، عليك تفعيله من خلال

الرسالة التى تم إرسالها إلى عنوانك البريدي

## برنامج العمل عن بعد.

مرحباً بك,

شكراً لإنضمامك

لإكمال التسجيل المرجو الضغط على الرابط التالي:

<u>تفعيل الحساب</u>

لقد تم تفعيل حسابك بنجاح

• خطوات تسجيل الدخول للبوابة، يتم اختيار حساب عامل عن بعد.

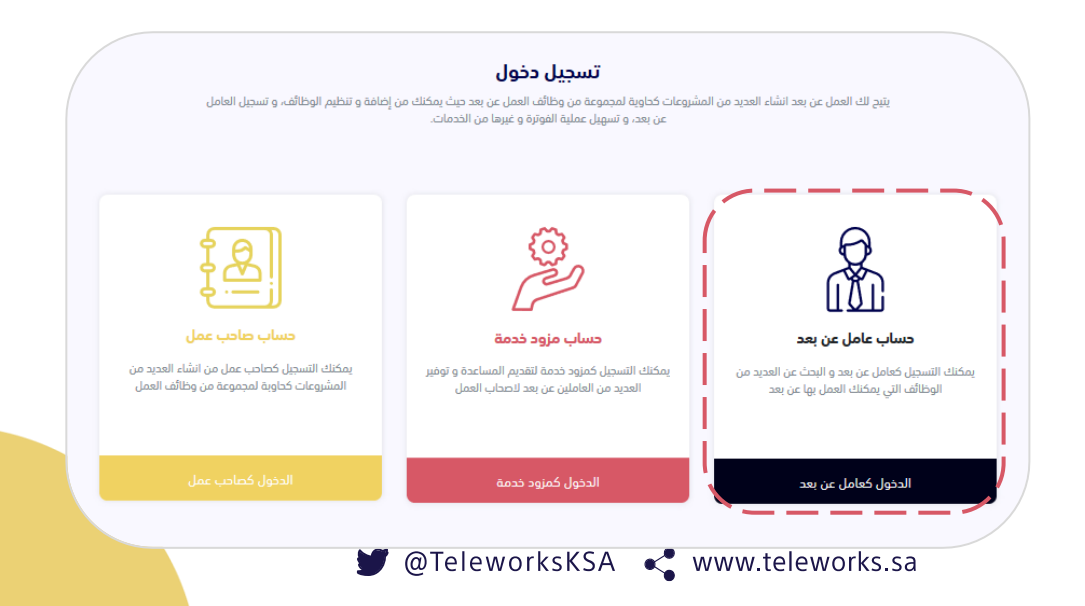

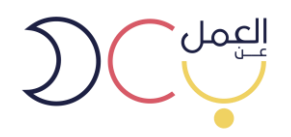

تسجيل الدخول بإستخدام البريد المسجل أو الهوية الوطنية

|                    | کِ<br>تسجیل الدخول                                      |   |
|--------------------|---------------------------------------------------------|---|
|                    | لبريد الإلكتروني/رقم الهوية                             | I |
|                    | 108XXXXXX                                               |   |
|                    | كلمة المرور                                             | 5 |
|                    |                                                         |   |
|                    | روبوری<br>۱۹۵۸ ۲۰۲۸ انالست دردامج زروری<br>۱۹۹۵ ۱۰ میرو |   |
| نسيت كلمة المرور ؟ | 🗌 تذكرني                                                |   |
|                    | تسجیل دخول<br>لیس ادلک حساب ۲۰۱۵                        |   |

سيتم ارسال رمز التحقق لرقم الجوال المسجل في البوابة.

| تفعيل التحقق بخطوتين                                                                    |
|-----------------------------------------------------------------------------------------|
| ادخل رمز التحقق                                                                         |
| رمز التحقق *                                                                            |
| ادخل رمز التحقق                                                                         |
| تم إرسال رسالة نصية تحتوي على رمز التحقق للرقم المسجل<br>إ <b>عادة ارسال رمز التحقق</b> |
|                                                                                         |

 سيتطلب بعد تسجيل الدخول توثيق الحساب عن طريق أبشر للتحقق من البيانات وسوف يتم تعبئة المعلومات الشخصية الاساسية تلقائيًا.

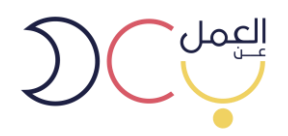

| قم الهوية     |                |                 |
|---------------|----------------|-----------------|
| رقم الهوية    |                |                 |
| ليوم الهجري * | الشهر الهجري * | السنة الهجرية * |
| ✓ 01          | 01             | 1440 🗸          |

ومن ثم سيصلك كود التوثيق على رقم الجوال المسجل في أبشر.

| ېژیق حسابك عبر أبشر | فادة من خدمات البوابة ، نأمل تر | بلنا العزيز ، لتتمكن من الإست |
|---------------------|---------------------------------|-------------------------------|
|                     |                                 | د التوثيق                     |
|                     |                                 | كود التوثيق                   |
|                     |                                 | دة إرسال كود التوثيق          |
|                     | تەئىق                           |                               |

- .3 بعد تسجيل الدخول تظهر لوحة التحكم للمستخدم. ويمكن من خلالها إستعر اض التالي:
  - کل الطلبات (إستعراض جميع طلبات العقود)
- بانتظار موافقة العامل (بعد قبول الشركة للمتقدم، يحتاج المستخدم الموافقة على العقد مخصص للدعوات المرسلة للعامل عن بعد مباشرةً)
  - عقود قيد الانتظار (وظائف تم التقديم عليها وبانتظار موافقة الشركة)
    - العقود المرفوضة
      - العقود المنتهية

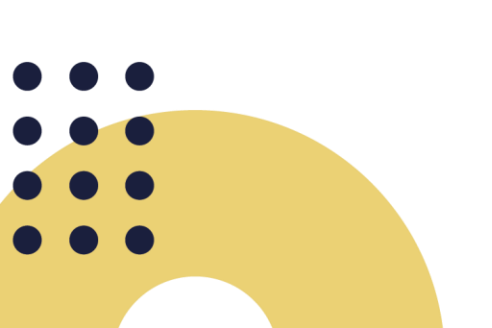

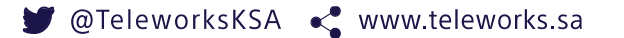

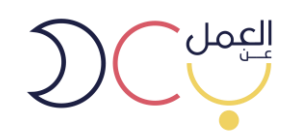

|                 |                   |                     | ېف                    | طلبات التوظب<br>— |
|-----------------|-------------------|---------------------|-----------------------|-------------------|
| العقود المنتهية | العقود المرفوضة   | العقود قيد الانتظار | بانتظار موافقة العامل | كل الطلبات        |
|                 | <mark>ا</mark> ئچ | لا يوجد نتا         |                       |                   |

- يمكنك الاطلاع في أعلى يسار الصفحة على:
  ٥ لوحة التحكم
- ألملف الشخصي
  الملف الشخصي
  انشاء السيرة الذاتية (ومنها يمكن للشركات الاطلاع عليها)
  - نسجيل الخروج

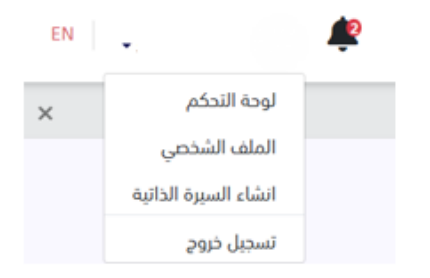

الملف الشخصي للمستخدم ويمكن التعديل عليه من خيار تعديل في أعلى الصفحة. •

|                                                   | معلومات التعليم<br>                  |
|---------------------------------------------------|--------------------------------------|
| •••                                               | <b>جامعة الملك سمود</b><br>بكالوريوس |
| <b>teleworker1</b><br>الرياض                      | الترجمة                              |
| المعلومات الشخصية                                 |                                      |
| رقم الهوية                                        | الشهادات المهنية                     |
| تاريخ الميلاد الهجري                              | _                                    |
| الجنس<br>female                                   |                                      |
| معلومات الاتصال                                   |                                      |
| رقم الجوال                                        | الخبرات السابقة                      |
| البريد الالكتروني                                 |                                      |
| اللغات                                            | الهوايات                             |
| <b>العربية</b><br>إجادة اللغة الأم أو إجادة لغتين | كرة العدم                            |
| <b>English</b><br>مهارة أساسية                    | المهارات                             |
|                                                   | Summaking Edition                    |

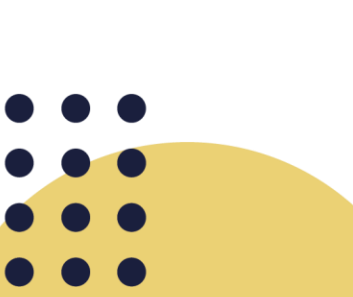

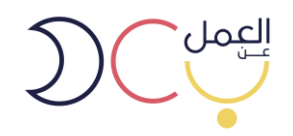

الحد الادنى اكمال 30% من المتطلبات الملزمة وهي معلومات الشخصية، معلومات الاتصال و معلومات التعليم

|            | إسم المستخدم                                                                | اكمل سيرتك الذاتية<br>٤٠ ٪ |
|------------|-----------------------------------------------------------------------------|----------------------------|
|            | الإسم بالكامل                                                               | — المعلومات الشخصية *      |
|            |                                                                             | معلومات الاتصال *          |
|            | رقم الهوية                                                                  | معلومات التعليم *          |
|            |                                                                             | الخبرات السابقة            |
|            | تاريخ الميلاد الهجري                                                        | الشهادات المهنية           |
|            |                                                                             | اللغات                     |
|            | الجنس                                                                       | الهوايات                   |
|            | دكر                                                                         | المهارات                   |
|            | المدينة *                                                                   | الإختصاصات                 |
| ~          | الرياض                                                                      |                            |
|            | الصورة الشخصية                                                              |                            |
|            | تحميل الصورة الشخصية                                                        |                            |
| 1 ميفابايت | الثُنواع المدعومة هي (JPG ، PNG ، JPEG) ، ويجب أن يكون حجم الصورة أمّل من S |                            |
|            |                                                                             |                            |

لوحة تحكم الموظف و يمكنه من خلالها حذف عقد العمل.

| بحة التحكم / اخصائي تسويق إلكتروني           | حذف عقد العمل            |
|----------------------------------------------|--------------------------|
| ر تحدیث: 15-06-2021                          |                          |
| وصف الفرصة                                   | حالة الفرصة              |
| مسوقه اكترونيه                               | في انتظار مراجعة المنشأة |
| المهارات                                     | عن المنشأة               |
| التمكير والإبداع القدرة على التفاوض والامناع | <b>n</b>                 |
| نوع الفرصة                                   | - C.                     |
| عن بعد                                       |                          |
| مكان العمل                                   |                          |
| 10.11                                        |                          |

وفي حال هنالك اي استفسارات اخرى، الرجاء الاطلاع على صفحة الاسئلة الأكثر شيوعًا او إتصل بنا.

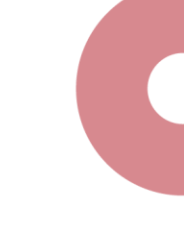

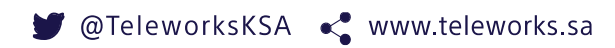